## Шаблон инструкции студентам для самозаписи на курс Л.М. Райской «Русский язык и культура речи»

<u>Шае 1</u>. Откройте сайт для работы <u>http://mdl.lcg.tpu.ru:82/</u> желательно использовать браузер Internet Explore. Можно воспользоваться ссылкой LMS на портале TПУ в электронных ресурсах рис.1. <u>http://portal.tpu.ru/www/e-resources</u>

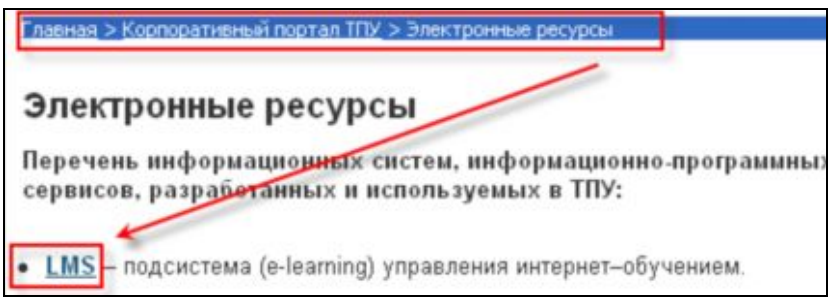

## Рис.1

Откроется сайт среды электронного обучения ТПУ (поддержку осуществляет ОИО ТПУ). <u>Шаг 2</u>. Выберите категорию курсов «Курсы с WebCT» в ней находится курс «Русский язык и культура речи ». В данном курсе включена самозапись на курс.

Шаг 3. Нажмите на ссылку с названием вашего курса.

| Курсы                                    |   |
|------------------------------------------|---|
| Software development                     |   |
| Рациональное природопользование. Часть 2 | 0 |
| Технологические основы сварки плавлением | 0 |

Рис.2

Откроется страница авторизации в домене ТПУ рис. 3. *Шаг 4.* Введите свой логин и пароль в домене ТПУ.

| Вход в корпоративный портал ТПУ                                        |
|------------------------------------------------------------------------|
| Введите имя пользователя и пароль для регистрации с уникальным паролем |
| Имя польз.                                                             |
| Пароль                                                                 |
| Domain TPU 💌                                                           |
| Регистрация Отмена                                                     |
|                                                                        |

Рис.3

<u>Шаг 5</u>. Появится сообщение «Вы действительно хотите записаться на курс?» Выберите ДА. Произойдет запись на курс, и вам откроется начальная страница курса «Название курса».

**PS:** Для повторного вхождения на курс достаточно авторизоваться на сервере <u>http://mdl.lcg.tpu.ru:82/</u>. Доступные курсы отобразятся в центральной части окна.